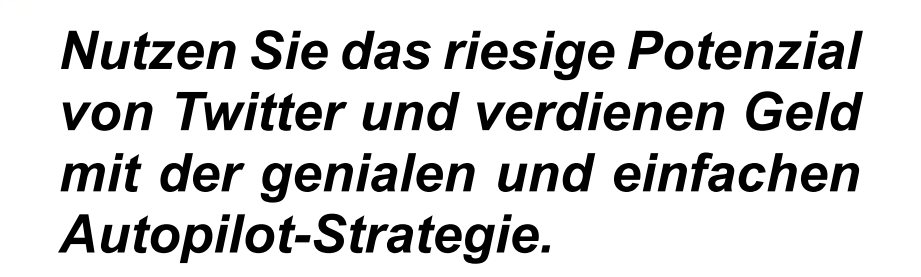

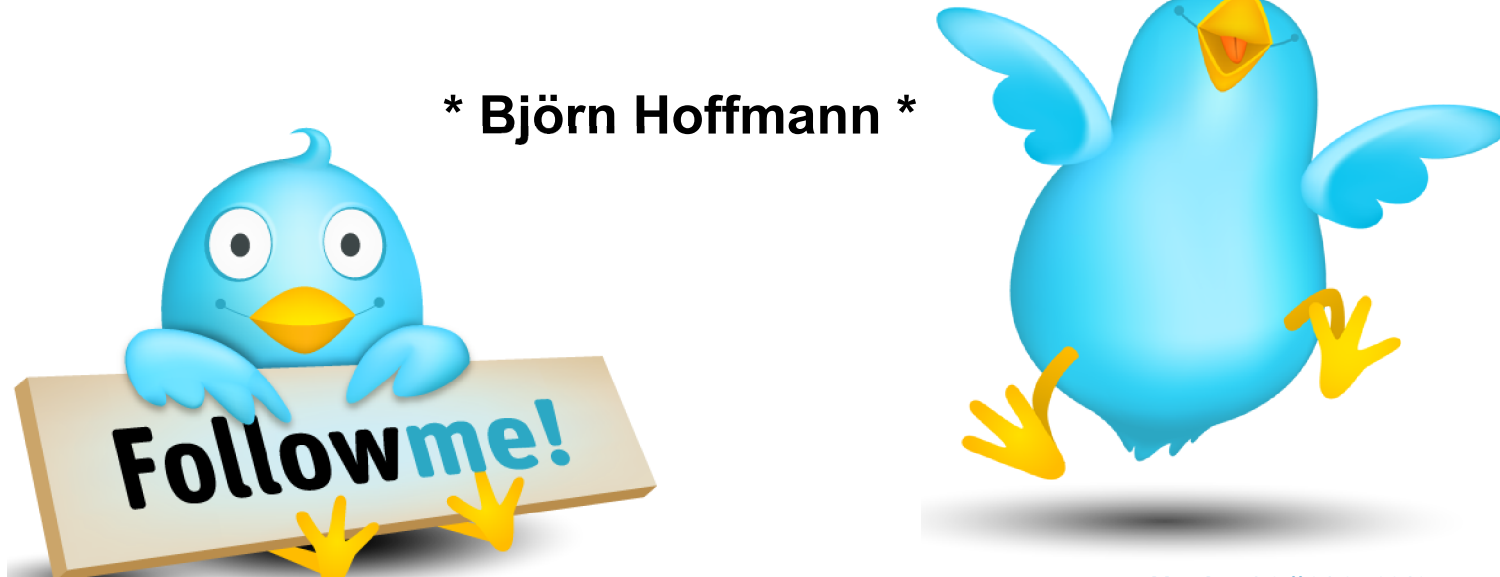

**Der Twitter - Autopilot** 

- Ausgabe 2010 -

Version 1.6 // 21.05.2010

## Begrüßung

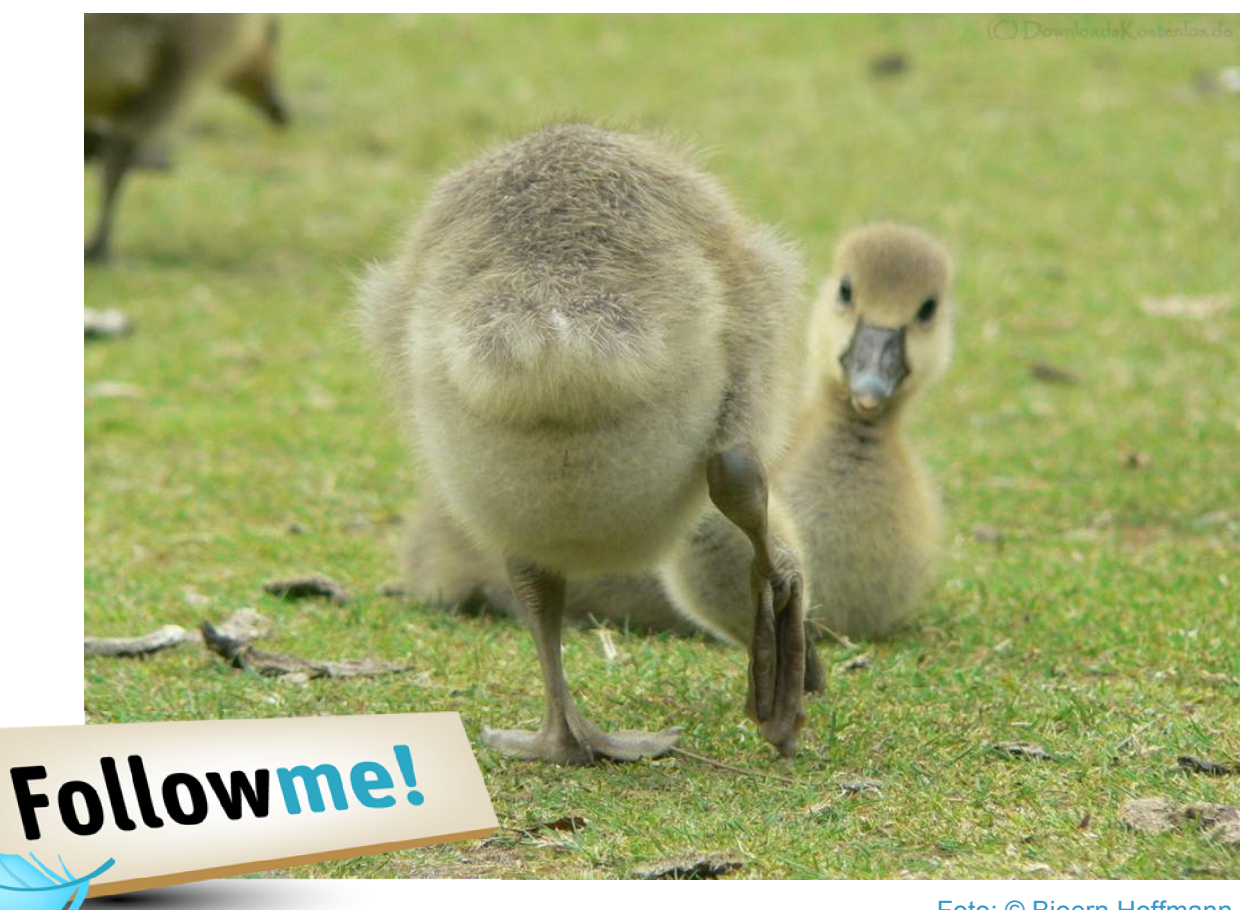

Foto: © Bjoern Hoffmann

Hallo und herzlich willkommen "in" meinem neuen eBook

# **"Der Twitter - Autopilot"!**

Sie erfahren in diesem nagelneuen eBook (15.02.2010, letztes Update 19.03.2010), wie Sie Ihren Twitter-Account (bzw. viele weitere) gratis zu einer "Cash-Cow" umfunktionieren, die vollkommen automatisiert die Geld-verdienen-Weide für Sie abgrast. Dieser Report ist <u>kostenlos</u> und auch alle Funktionalitäten sind <u>kostenlos</u> - Sie müssen nur noch die einzelnen Punkte Schritt für Schritt durchführen! Machen *SIE* es, denn viele andere tun es auch bereits - ich erkläre lediglich, *WIE* die anderen es machen :-)

Vorwissen: Nicht nötig! Versprochen: <u>Sie werden Geld verdienen</u>! <u>Infos bezüglich kostenloser Updates dieses eBooks gewünscht ? Hier klicken</u> Viel Erfolg! Ihr Björn Hoffmann

P.S.: Dieses eBook darf unverändert weitergegeben werden. Jegliche kommerzielle Nutzung (Also Abschrift / Weiterverkauf etc.) bedarf einer schriftlichen Genehmigung meinerseits

## 0. Vorbemerkung

- Ich erkläre Ihnen in diesem Schritt-für-Schritt-Report, wie Sie **\*WIRKLICH**\* vollkommen per Autopilot via Twitter "Tweeten" und damit sogar Geld verdienen. Es ist vollkommen egal, ob Sie Twitter kennen bzw. mögen oder nicht, es funktioniert für alle gleich. Twitter hat in schnellster Zeit alle meine anderen Einnahme- und "Traffic"- Quellen überflügelt - und zwar ganz fix :-)
- Ich könnte meine Tricks natürlich für mich behalten, als ausgebildeter Lehrer \*MUSS\* ich es Ihnen aber einfach erklären :-) Sofern Sie bereits mein eBook "<u>Geld verdienen</u> <u>im Internet</u>" oder meine Seite <u>www.Twitter.de.ki</u> kennen, so werden Ihnen ggfs. einige Textzeilen bekannt vorkommen (ja, ich habe bei mir abgeschrieben). Nur in <u>diesem</u> Report jedoch erkläre ich das Autopilot-System. Sie haben sich also richtig entschieden, diesen Report herunterzuladen.
- Ich werde für viele Beispiele die (im Detail) nicht wirklich ernst gemeinte Lösung erklären, wie Sie zu den Begriffen / Produkten "Müsli" und "Joghurt" Ihren Twitter-Account einrichten, optimieren und zur Einnahmequelle automatisieren. Sie müssen einfach "Müsli" und "Joghurt" durch Ihre Begriffe/Produkte ersetzen.
- Ich werde Ihnen ausserdem an ein paar Stellen empfehlen, sich bei einigen Anbietern zu registrieren bzw. anzumelden. <u>Keiner dieser Anbieter kostet etwas</u> (es sei denn ich weise explizit darauf hin). Der Twitter-Autopilot funktioniert aber <u>nur</u>, wenn Sie sich auch \*<u>WIRKLICH</u>\* dort anmelden! <u>DIESES IST KEIN TRICK VON MIR</u>! Bitte zögern Sie nicht und lassen möglichst keinen Anbieter aus! Dadurch ziehen Sie nämlich im Autopiloten die Handbremse... Noch einmal: Mit meinem System gibt es keine (!) Kosten und ausschließlich Einnahmen. Aus rein rechtlichen Gründen weise ich allerdings natürlich kurz darauf hin, daß ich zwar alle Anbieter auf Herz Nieren geprüft habe und mit allen vollauf zufrieden bin, ich aber selbstverständlich keinerlei Garantie / Gewähr / Verantwortung o.ä. für diese Anbieter übernehmen kann.

### Der Autor: Björn Hoffmann, Baujahr 1970, verheiratet, zwei Kinder.

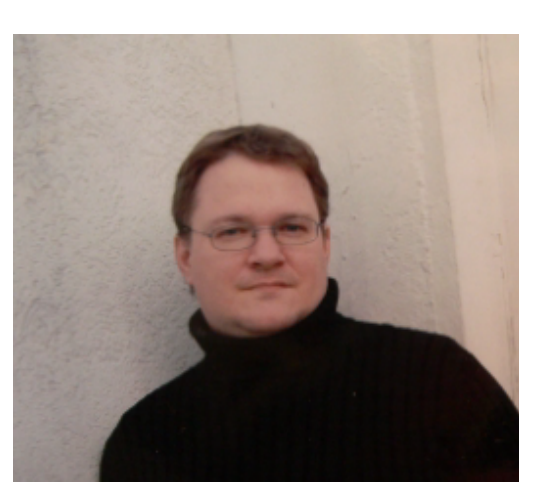

Ich studierte Musik und Geographie auf Lehramt in Kiel. Im Studium verfasste ich bereits im Jahr 1993 Websites für die Universität. Meine Examensarbeit hatte den Titel: "Das Internet im Unterricht der Sekundarstufe 1- Übersicht über die Möglichkeiten und erste Unterrichtsversuche". Diese Examensarbeit wandelte ich in eine Interaktive CD-ROM um und verkaufte Sie über das Internet. Somit bin ich schon kurz nach dem Mittelalter ein Pionier des "Geld verdienen im Internet" gewesen ;-) Diesem Thema bin ich dann treu geblieben. Derzeitig nutze ich rund 200 Partnerprogramme.

Seit Januar 2000 bin ich durchgängig in leitender Position im Kundenservice (Hotline/Callcenter) von großen Deutschen Unternehmen tätig (z.B. Steinberg.de / Amango.de / Eventim.de).

Meine Homepage: www.DownloadsKostenlos.de Mein Blog: news.DownloadsKostenlos.de Mein Twitter: www.Twitter.com/geldverdienst www.DownloadsKostenlos.de/wallpaper Meine Photos: Meine Macke: Fussball (HSV) Mein Essen: Nudeln (egal, wie) Kaffee (schwarz) Mein Getränk: Pringles (Hot and Spicy) Mein Snack: Mein Film: The Abyss Mein Buch: Der Herr Herr Ringe Depeche Mode Meine Musik: Amrum, Tipp für toootal nette Unterkunft: www.frieseninsel-amrum.de Meine Insel: Mein Traum: einmal Fliegenfischen in Montana (...obwohl ich eigentlich gar nicht angle ;-) Mein Herz: gehört meiner Frau, meiner Tochter und meinem Sohn Mein Gewicht: kennt nur mein Arzt

- 3 -

## Schritt 1: Twitter-Account errichten:

Auch wenn Sie schon einen Twitter-Account besitzen, lesen Sie diesen Punkt bitte dennoch durch. Ich empfehle Ihnen zudem, den Autopiloten <u>unbedingt</u> an einem ganz <u>neuen</u> "jungfräulichen" Account auszuprobieren, damit Sie sehen, wie und ob er funktioniert. Sie können sich dann an diesem Account zunächst einmal "austoben".

#### Los geht's: Eröffnen Sie bitte zunächst einen neuen Account bei Twitter.

Dieses geht auf dieser Seite: https://twitter.com/signup

#### Full Name:

=> Hier \*KÖNNTEN\* Sie Ihren Namen hineinschreiben, ich empfehle aber aus "Google-Gründen"

"Begriff1 Begriff2" - also in meinem Beispiel "Müsli Joghurt"

#### **Username:**

=> lch empfehle (s.o.)
"Begriff1\_Begriff2" also
Muesli\_Joghurt

Passwort:

=> z.B. C0rnflake\$ ;-)

#### E-Mail:

=> Erklärt sich von selbst, aber an dieser Stelle ein kleiner Tipp: Schaffen Sie sich für den Twitter-Account eine eigenständige

| Join the Conversation Already use Twitter on your phone? Finish signup now. Full name Muesli Joghurt | ✔ 0k                     | Already on Twit                           | tter? Sign in. |
|----------------------------------------------------------------------------------------------------|--------------------------|-------------------------------------------|----------------|
| Full name Muesli Joghurt                                                                             | ✔ ok                     |                                           |                |
|                                                                                                    |                          |                                           |                |
| Username Muesli_Joghurt                                                                              | ⊌ ok                     |                                           |                |
| Your URL: http://twitter.com/ <b>Muesli_Jogh</b>                                                     | urt                      |                                           |                |
| Password •••••••••                                                                                   | Very Strong              |                                           |                |
| Email muesli-joghurt@dasista                                                                         | ibe 🖌 ok                 |                                           |                |
| ☑ I want the inside scoop—please                                                                     | e send me email updates! |                                           |                |
| Studte s                                                                                             | omder 🎽                  | "t read this?<br>Get two new words        |                |
| ype the words above smote somber                                                                     | Powe                     | Hear a set of words<br>ared by reCAPTCHA. |                |
| Create my account                                                                                    |                          |                                           |                |
|                                                                                                    |                          |                                           |                |
|                                                                                                    |                          |                                           |                |

E-Mail-Adresse an - denn Sie werden viele tausend unwichtige (Status-) Mails bekommen (neue Follower etc.) - und meiner Auffassung nach guasi nie diese Mailadresse zum Senden nutzen müssen. Wenn Sie keine eigene Domain besitzen. für die Sie SO etwas wie "Muesli Yoghurt@meineDomain.de" einrichten können, probieren Sie es einmal mit dem Freemailer "Gekkoos" (http://bit.ly/gekkoos 1). Ansonsten geht auch ganz gut "Trashmail", dort können Sie (allerdings) den Posteingang direkt ohne Login einsehen und Mails werden nach einem Tag gelöscht. Für Statusmails ist dieses aber egal und die Mailadresse ist frei definierbar - z.B. muesli joghurt@trash-mail.com

=> klicken Sie nun bei Twitter auf "**Create my account**" und warten etwa 5 Minuten (insbesondere bei "Trash-Mail"). Es kommt dann eine Mail, in der Sie noch einen Link anklicken müssen => Fertig!

Gehen Sie die dann folgenden Einrichtungs-Schritte bei Twitter "überspringend" durch, denn Sie benötigen diese meiner Auffassung nach nicht.

## Schritt 2: Twitter-Account "hübsch machen"

Nichts bei Twitter ist "abtörnender" als ein Account, der ein voreingestelltes Profilbild/Avatar von Twitter hat. Auch den Hintergrund können/sollten Sie unter "Settings" (bzw. "Einstellungen") ändern.

Suchen Sie z.B. bei Google nach einem lustigen bzw. passenden Profil- und Hintergrundbild. In meinem Beispiel also

http://images.google.de/images?q=m%C3%BCslibzw.http://images.google.de/images?q=mueslibzw.http://images.google.de/images?q=joghurtbzw.http://images.google.de/images?q=yoghurtbzw.

Natürlich können Sie auch eigene Fotos nehmen oder bei Flickr suchen:

http://www.flickr.com/search/?g=muesli

...oder eine der zahlreichen Twitter-Hintergrundbilder-Seiten besuchen:

http://www.google.de/search?q=twitter+backgrounds

## ÖDE,...

...weil von Twitter voreingestellter Hintergrund und "Avatar":

| Lwitter                                             | Home Profile Find People Settings Help Sign out |                                                                          |  |
|-----------------------------------------------------|-------------------------------------------------|--------------------------------------------------------------------------|--|
|                                                     |                                                 | Name<br>Location Germany<br>Web<br>0 103 2<br>following followers listed |  |
| ✓ Following ②                                       | ≣ Lists ▼ 🔅 ▼                                   | Tweets 2                                                                 |  |
| 8:37 PM Jun 15th, 2009 from web                     | S Reply t⊒ Retweet                              | Actions<br>block<br>report for spam<br>Following                         |  |
| 8:36 PM Jun 15th, 2009 from web                     |                                                 | RSS feed of tweets                                                       |  |
| © 2009 Twitter About Us Contact Blog Status Goodies | API Business Help J                             | Jobs Terms Privacy                                                       |  |

## Schritt 3: << Hallo Welt! >>

Egal, was Sie vorhaben, wann Sie starten wollen etc.: Schreiben Sie nun 12 Tweets, damit der Account befüllt/aktiv aussieht.

- \* "Müsli ist toll"
- \* "Joghurt und Müsli => die perfekte Kombination, vor allem mit Müsli (und Joghurt)"
- \* "Interview mit MyMuesli Gründern: <u>http://bit.ly/7IUtoU</u>"
- \* etc. etc. etc.

#### => es ist wirklich ziemlich egal was Sie schreiben... ;-)

Und gleich zu Beginn ein wichtiger Tipp zum "Tweeten"

#### Nutzen Sie (später) unbedingt #Hashtags:

=> In vielen "Web2.0"- Anwendungen/Blogs o.ä. werden so genannte **Tags** (engl. Synonym für Etikett) benutzt, um einen Artikel, ein Bild o.ä. zu katalogisieren. Klickt man dann auf eines dieser "getaggten" Wörter, sieht man andere Artikel, Bilder etc., die ebenfalls zu diesem Begriff "getaggt" wurden.

Bei Twitter können Sie zu Ihrem Eintrag Begriffe, welche inhaltlich zu Ihrem Eintrag gehören, mit einer Raute versehen - z.B. **#muesli**. Das "Tag" **#muesli** ist dann in Ihrem "Tweet" anklickbar und führt zu einem Suchergebniss aller Tweets, welche dieses Tag benutzen. So lesen andere Twitter-User Ihren Eintrag, ohne, daß sie Ihnen bisher folgten. Ist Ihr "Tweet" für diese User interessant, werden sie Ihnen ggfs folgen.

### Ein Beispiel für einen "Hashtag-Tweet"

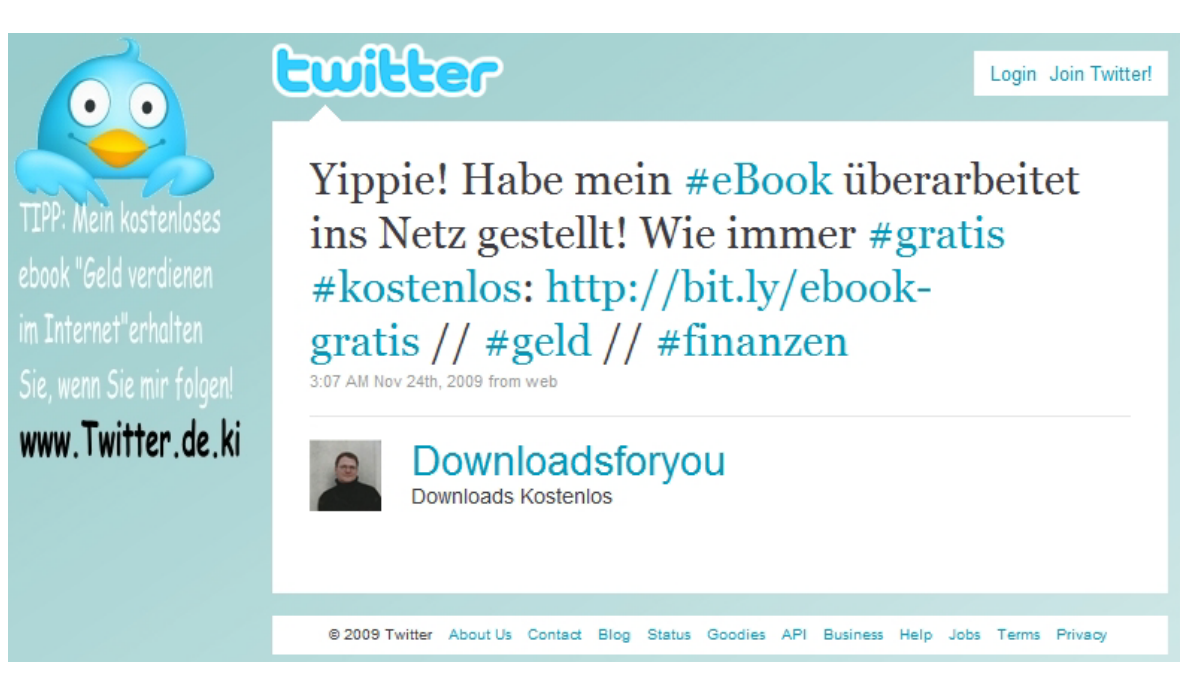

## Schritt 4: Wer soll Sie bezahlen?

Ich setze voraus, daß Sie keinen <u>eigenen</u> Shop mit <u>eigenen</u> Produkten besitzen. Falls doch, schauen Sie sich die Partnerprogramme dennoch an!

Suchen Sie nun passende Partnerprogramme. Was **Partnerprogramme** sind und wie diese funktionieren etc. erkläre ich in meinem <u>kostenlosen</u> eBook

"Geld verdienen im Internet"

http://www.downloadskostenlos.de/ebook

In Kurzform: Firmen wie Amazon, Weltbild, Neckermann etc. zahlen **Ihnen** eine Provision für die Vermittlung von Verkäufen, welche über Ihre Homepage bzw. eine Verlinkung kamen. Diese Firmen übernehmen jedoch nicht selbst das Tracking und die Bearbeitung dieser Vermittlungen, sondern nutzen Partnerprogrammbetreiber wie die nachfolgend genannten.

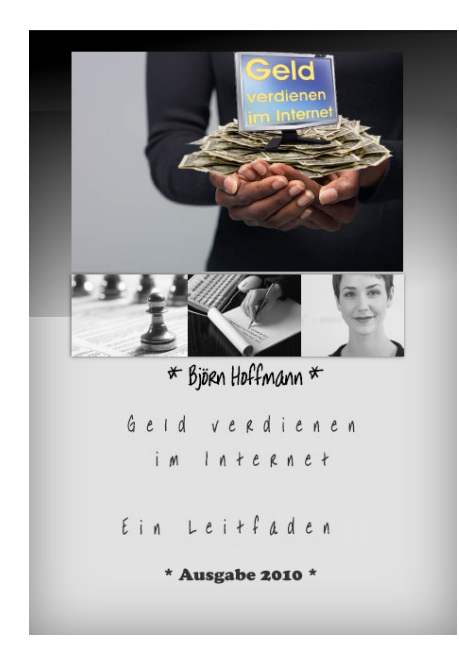

Ich empfehle Ihnen für den Twitter-Autopilot...

...zum einen Zanox: <u>http://bit.ly/zanox</u>

=> Zanox ist der Partnerprogramm-Marktführer und hat die "ganz großen" Partnerprogramme, also z.B. Amazon.

=> Melden Sie sich jetzt kostenlos (und ohne Folgekostenb) bei Zanox als so genannter "Publisher" an. => Nicht zögern! Machen! Das ist jetzt Ihre Chance! <u>http://bit.ly/zanox</u>

...zum anderen "Bee5": http://bit.ly/ Bee5

=> <u>Bee5</u> ist nagelneu und absolut "Pflicht" bezüglich einer kostenlosen Anmeldung, denn <u>Bee5</u> fasst 3000 (!) Partnerprogramme zusammen und Sie können SELBST über diese Links einkaufen, was bei Partnerbrogrammen ansonsten verboten ist. Soll heißen: Sie können nicht nur für 3000 Programme sofort (ohne weitere Bewerbung) "Geld-verdienen-Links" erstellen, sondern bekommen sogar Geld ausgezahlt, wenn <u>Sie über Ihren eigenen Link</u> z.B. einen neuen Laptop, Bücher, einen MP3-Player etc. etc. kaufen. Das ist ein wenig mit Payback vergleichbar, nur VIEL BESSER!

Optional kommen noch hinzu

# <u>http://bit.ly/belboon</u> # <u>http://bit.ly/adcell</u> # <u>http://bit.ly/affiliwelt</u> # <u>http://bit.ly/superclixx</u>

...und ggfs. weitere Sonderanbieter. Diese finden Sie wie erwähnt in meinem eBook "<u>Geld verdienen im Internet</u>"

Bewerben Sie sich nun bei <u>Bee5</u>, <u>Zanox</u>, <u>Belboon</u>, <u>Affiliwelt</u> und <u>Adcell</u> im internen Bereich für Partnerprogramme, welche mit Ihren Begriffen zu tun haben. Denken Sie hier ruhig ein wenig um die Ecke. Was ich damit meine: Suchen Sie nicht nur nach Anbietern, die **Müsli** und **Joghurt** verkaufen, sondern auch nach welchen, die Müsli-*Schüsseln* verkaufen, Krimi-*DVDs* über den Müslimörder oder **Bücher** über Joghurt im Angebot haben etc. etc.

## Schritt 5: Autopilot, die erste

Bitte anschnallen: Jetzt geht es richtig los, es startet die erste wichtige Automation.

Eröffnen Sie einen Account bei

## http://networkwidealert.com/tyc/

Auf der genannten Seite können Sie zeitversetzte Tweets senden. Das ist an sich nichts besonderes, aber <u>Sie können diese zeitversetzten Tweets täglich, wöchentlich, monatlich und jährlich</u> wiederholen lassen!

Sie ahnen vermutlich bereits, was *jetzt* kommt :-) Richtig: Tweeten Sie, bis die Finger blutig werden und lassen diese Tweets wiederholen! Bei diesen Tweets zu Ihren Begriffen und Produkten (also z.B. Müsli und Joghurt) tragen Sie dann <u>immer</u> einen Partnerprogrammlink (sowie ein paar #Hashtags) von <u>Zanox</u>, <u>Belboon</u>, <u>Affiliwelt</u> und <u>Adcell</u> ein und <u>ZACK!</u>: Der Autopilot ist schon einmal auf Kurs gebracht! Genial einfach, oder? Zur Anschauung ein Beispiel: Wiederholen Sie also täglich Tweets wie diesen hier:

#### Mein absolutes Lieblingsbuch über #Müsli: <u>http://bit.ly/das-muesli-buch</u> Es darf in keiner Küche fehlen!

Aber das war es natürlich noch lange nicht mit dem Autopiloten!

Bitte nicht wundern: Sie bekommen beim "Tycoon-Scheduler" immer wieder mal die Fehlermeldung, Sie hätten die Anzahl der Tweets pro Stunde überschritten. Diese Meldung ist <u>falsch</u> - ich erhielt sie z.B. auch schon bei einem neuen Account bei der ersten eingestellten Nachricht… Lösung: Wählen Sie einfach einen anderen Starttag für Ihre tägliche/wöchentliche Wiederholung des Tweets, dann funktioniert es - Sie können nachträglich das Startdatum auf heute zurückdrehen. Wundern Sie sich zudem bitte nicht über die angezeigte Uhrzeit: Der Server steht in den USA.

Tipp: Da Twitter bekanntlicher Weise nur eine kurze Tweet - Zeichenfolge von 140 Zeichen erlaubt, sollten Sie dringend die Partnerprogrammlinks kürzen. Mit Links wie diesem: "<u>http://ad.zanox.com/ppc/?14506001C264852022T</u>" nehmen Sie sich selbst unnötig Platz (hier 44 Zeichen) weg.

> <u>ACHTUNG!</u> Twitter bzw. Twitter-User wandeln längere Links oft über so genannte "Url-Shortener" wie bit.ly, viralurl, geld.eca.sh oder Tinyurl.com um. Dieses kann ein Fehler sein (siehe Link) und es ist sicherer, die Affiliate-Links auf der eigenen Domain zu verkürzen. Sofern Sie sich in meinen Newsletter eingetragen haben finden Sie in Ihrer Begrüßungsmail einen Link zum Download des Gesamtpaketes von "<u>Gegen den Strom</u> <u>schwimmen</u>". Hier wird in einem eBook, einem Video und mit diversen Beispieldateien kostenlos erklärt, wie Sie mit einem einfachen PHP-Trick Ihre Affiliate-Links verkürzen und schützen.

> > >>>> <u>Alle weiteren Infos dazu gibt es hier</u> <<<<<

## Schritt 7. Was RSSen wir denn heute?

## :: Autopilot, die zweite ::

Sicher ist Ihnen schon einmal dieses RSS-Symbol auf Webseiten aufgefallen:

Was RSS-Feeds technisch ganz genau sind, erklärt Ihnen am besten Wikipedia: <u>http://de.wikipedia.org/wiki/Rss</u>

RSS - Feeds werden insbesondere bei Blogs oder Nachrichtenseiten eingesetzt, jedoch auch in vielen Shops. Mit Ihnen können sich schnell wechselnde Inhalte auf Homepages dargestellt / verbreitet werden. RSS-Feeds sind "abbonnierbar", was bedeutet, daß mit spezieller Software aber auch z.B. neueren Mailprogrammen sowie allen aktuellen Browsern diese dynamischen Feeds und deren neuen Artikel lesen kann und somit bei dem jeweiligen Feed auf dem neuesten Stand ist.

#### Ein Beispiel:

Der Newsticker: <u>http://www.n-tv.de/home/Das\_Neueste</u> sieht als RSS-Feed so aus: <u>http://www.n-tv.de/rss</u> Sie können diesen Newsticker nun abbonnieren oder in Ihre Homepage einbauen: <u>http://www.rss-import.com</u>

### Wie können Sie nun die RSS-Feeds für die Automation und zum Geld einnehmen nutzen?

Hierzu komme ich auf der *nächsten Seite*, vorher muss noch etwas getan werden:

In Schritt X haben Sie sich bereits für ein paar Partnerprogramme über Zanox, <u>Affiliwelt</u>, <u>Belboon</u>, <u>Superclixx</u> etc. angemeldet. Schauen Sie nun auf deren "Original"-Homepages (also direkt auf Amazon.de, Weltbild.de etc.) nach, ob diese Firmen auch RSS-Feeds anbieten, z.B. so etwas wie "*Neu im Sortiment*". Meistens findet sich - wenn es RSS-Feeds gibt - ein Link zu den Feeds in der Fusszeile der jeweiligen Homepage.

Sichern Sie sich die URLs der einzelnen RSS-Feeds in einem kleinen Word - Dokument mit einer Beschreibung

Zwei "Reise"-Beispiele (anstatt Müsli :-)

Opodo Last Minute Mallorca: http://www.angebote.opodo.de/rss/Mallorca.xml

#### Tchibo - Reisen: http://reisen.tchibo.de/index.php/rssfeed/show

Schauen Sie auf Seiten wie <u>RSS-Scout.de</u> nach, ob Sie ggfs. noch weitere RSS-Feeds zu Ihrem Themenbereich finden. "Schnappen" Sie sich aber nur welche, wo Sie bei den Anbietern auch Partnerprogramme finden.

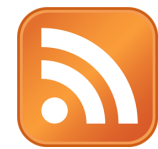

## Schritt 8. Twitter Account mit RSS - Feeds füttern

Es gibt mehrere Anbieter, mit denen Sie die eben genannten RSS-Feeds (also die jeweiligen neuen Artikel der Feeds) als neue Tweets in Ihren Twitteraccount einbauen können. Es sieht dann so aus, als hätten Sie jeweils einen neuen Tweet geschrieben. Der in meinen Augen beste Anbieter ist <u>www.Twitterfeed.com</u>. Bitte eröffnen Sie nun einen Account bei <u>Twitterfeed</u> - die Anmeldung ist kostenlos.

#### Nun kommt die 2. "Ihnen-richtig-Geld-bringende" Automation:

Klicken Sie auf "create a new feed" und fügen dann die Beschreibung und die Feed-URL aus Ihrem Dokument ein:

| Step 1: Name Feed & Add Source URL            |               |
|-----------------------------------------------|---------------|
| Feed Name                                     |               |
| Opodo Last Minute Mallorca                    |               |
| RSS Feed URL                                  |               |
| http://www.angebote.opodo.de/rss/Mallorca.xml | test rss feed |
| Active                                        |               |

Klicken Sie nun auf "Advanced Settings", es öffnet sich folgender Dialog, welchen Sie dann bitte in etwa so befüllen:

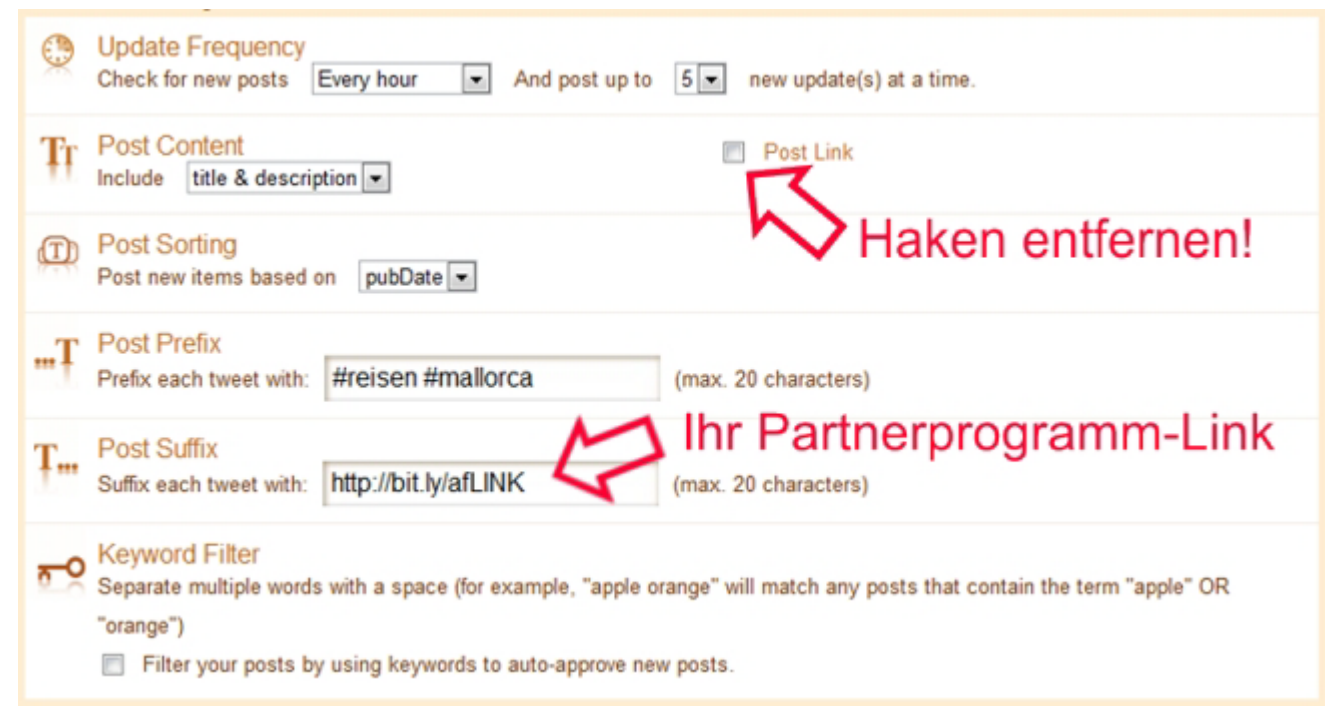

Den Haken zu entfernen bei "Post Link" empfehle ich, damit nicht automatisch der voreingestellte Link zum Artikel eingefügt wird, sondern nur der von Ihnen unter "**Post Suffix**". Bei "Post Suffix" tragen Sie nun also einen (20 Zeichen, also via <u>bit.ly</u> gekürzten) Partnerprogramm-Link ein (Tipp: via <u>bit.ly</u> einen **eigenen** gegürzten Affiliate-Link "kürzerkürzen"!). Am besten natürlich einer, welcher ziemlich genau in die Kategorie dieses RSS-Feeds passt. Unter "Post Prefix" empfehle ich, **#hashtags** einzufügen.

Alternativen zu Twitterfeed: http://dlvr.it/ und rss2twitter.com

## Schritt 9.: ....und wer liest das jetzt???

Was nützt der schönste "Twitter-Autopilot", wenn niemand Ihre Tweets liest? Nichts... Somit brauchen Sie also noch dringend viele "Leser" Diese bekommen Sie über mehrere Wege.

A) **#Hashtags**: Siehe **"Schritt 3: Hallo Welt".** Wenn Sie <u>keine</u> Hashtags benutzen, verschenken Sie eine große Möglichkeit, viele Kunden zu Ihren Tweets zu locken. Sind Ihre Tweets interessant, so werden auch Ihre Links geklickt. Zudem haben Sie die Chance, dass User auch zu Ihren "Followern" werden, indem sie bei Ihnen auf "Follow" klicken.

B) **Follower** sind diejenigen, die Ihre "Tweets" in ihrem eigenen "Home" -Bereich lesen. Der normale Weg, jemandem zu "folgen", ist der Klick auf "Follow" innerhalb eines Twitter-Profils, siehe Graphik.

Sie bekommen z.B. "Profilbesucher" und damit evtl. Follower, indem Sie

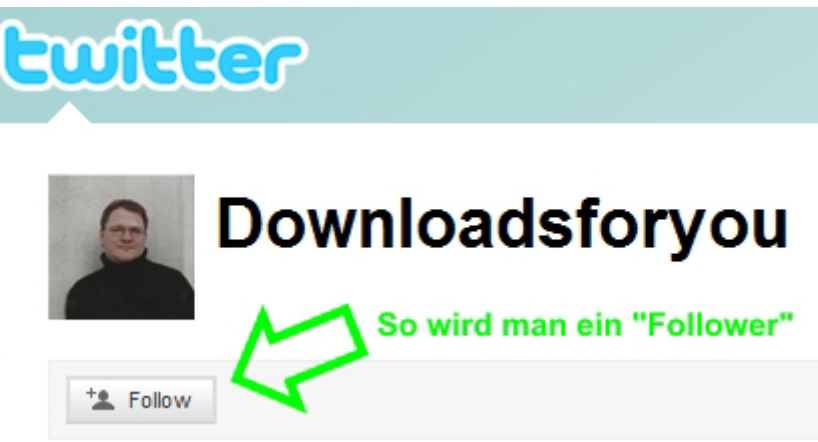

auf Ihrer Homepage einen "Follow me" Button einbauen, welcher auf Ihr Profil leitet. Extrem interessant ist auch die Möglichkeit, die letzten "Tweets" als "Widget" in die eigene Homepage einzubauen. Ein Widget können Sie hier generieren: <u>http://twitter.com/goodies/widget\_profile</u>

Das alles ist aber recht mühsam und es dauert sehr lange, bis Sie tausende von Follower gesammelt haben - **denn genau dieses muss für den "Autopiloten" Ihr Ziel sein**. Erst wenn tausende Follower Ihre Tweets sehen, mit denen Sie Geld verdienen können, wird es interessant und Sie werden etwas verkaufen - vorher fahren Sie per Autopilot durch die Wüste :-)

Es geht einfacher und ziemlich komfortabel mit sogenannten "Twittertrains" und "Follower-Scripten".

### Das Prinzip von "Twittertrains":

Sie loggen sich bei dem jeweiligen Anbieter mit Ihren Twitteraccountdaten ein und klicken dann bei allen Bildern / Usern auf "Follow". Somit folgen Sie also erst einmal diversen Usern, was Sie als "Autopiloten" aber nicht im Geringsten stören muss. Zudem gibt es zwei Bereiche: "VIP" und "normale User". VIPs haben bezahlt und sind immer in der Liste zu sehen, normale User "rotieren" in einer bestimmten Anzahl (also sind z.B. immer 20 normale User zu sehen). Einige "Twittertrains" belohnen Sie mit einer VIP-Mitgliedschaft (ein Tag / eine Woche), sofern Sie dem Anbieter eine gewisse Anzahl an Usern gebracht haben.

## Das Prinzip von Follower-Scripten:

Follower-Scripte entsprechen einem viralen Schneeballsystem, welches sich teilweise bis zu 10 Ebenen tief als "Lawine" ausbreitet.

## Schritt 10: Anmeldung bei Followersystemen

Wie eben erwähnt, bringen Ihnen Followersysteme wie "Twittertrains" und Scripte eine Menge an Usern, welche Ihre Tweets lesen. Grundsätzlich sind meiner Auffassung nach die *Scripte* <u>längerfristig</u> etwas besser als die "*Trains*".

Bevor Sie "loslegen": Diverse Anbieter versprechen viiiiiele tausend Follower, wenn man sich als (kostenpflichtiger) VIP registriert. Möchten Sie Geld für eine VIP-Mitgliedschaft ausgeben, wissen aber nicht, welcher Anbieter der richtige ist? Hier der Trick: Eröffnen Sie einen zweiten Account bei Twitter, egal, ob Sie ihn brauchen, nutzen o.ä. Nun machen Sie folgendes: Melden Sie sich bei allen "Twittertrain" -Anbietern mit Ihrem **eigentlichen** Account an. <u>Eine Woche später</u> melden Sie sich mit dem **zweiten** Account bei allen Anbietern an, die Ihnen einen "Reflink" mit Zahlen geliefert haben, also z.B. <u>http://TwitterTrain.de?id=3961</u> Für Ihren zweiten Account erhalten Sie dann eine Woche später natürlich einen neuen "Reflink", also z.B. <u>http://TwitterTrain.de?id=4221</u>

=> Sie hätten in diesem (fiktiven) Beispiel also 260 Follower als VIP bekommen. Das hilft Ihnen ggfs. dann bei der Entscheidung *für* oder *gegen* einen "VIP"-Account".

Ich habe (je nach Alter oder Sprache des Accounts) in diversen Accounts bereits mehrere tausend Follower (wachsend). Sie werden sehen, das geht recht schnell. Wichtig ist, daß Sie insbesondere die beiden Scripte selbst aktiv bewerben.

Hier nun die von mir empfohlenen Systeme für deutsche Follower, nehmen Sie sich bitte die Zeit und melden Ihren "Twitter-Autopilot-Account" **<u>bei allen Systemen</u>** an: (Systeme für englische Follower entnehmen Sie bitte <u>www.Twitter.de.ki</u>):

## Follower - Scripte:

### Twitter-Freunde + Twitter-Power

=> Wichtig: Diese beiden Systeme sollten Sie unbedingt **<u>aktiv</u>** bewerben, z.B. mit einem täglichen oder wöchentlichen Tweet via "Automatic Tweets". Nur dann kommt die Lawine auch ins Rollen und Sie erhalten dadurch wirklich <u>viele</u> Follower.

TwitterTrain.pl

### Twitter - Trains:

TwitterTrain.deTwitterfollowFollow-u-follow.meMeopes.de/twitterfollowTwitt-BoosterTwitterfreun.deTwitter-Serviceagentur-24.eu/twitter

=> Eine **aktive** Bewerbung dieser Seiten durch Sie ist nicht nötig, es sei denn, Sie erhalten bei dem einen oder anderen Anbieter dadurch dann eine temporäre VIP-Mitgliedschaft.

## Schritt 11. Wie Du mir, so ich Dir

Dieser Schritt ist sehr wichtig und Sie sollten Ihn nicht auslassen. Ganz abgesehen davon empfehle ich diesen Schritt für ALLE Twitter-Accounts - auch, wenn Sie z.B. einen privaten oder geschäftlichen Account besitzen:

Es geht insbesondere um den Anbieter <u>"Socialoomph.com</u>", wo Sie sich (bitte) aus folgenden Gründen anmelden sollten:

**5a) Begrüßungsnachricht:** Vermutlich haben Sie auch schon das eine oder andere Mal eine Begrüßungsnachricht bekommen wie diese hier:

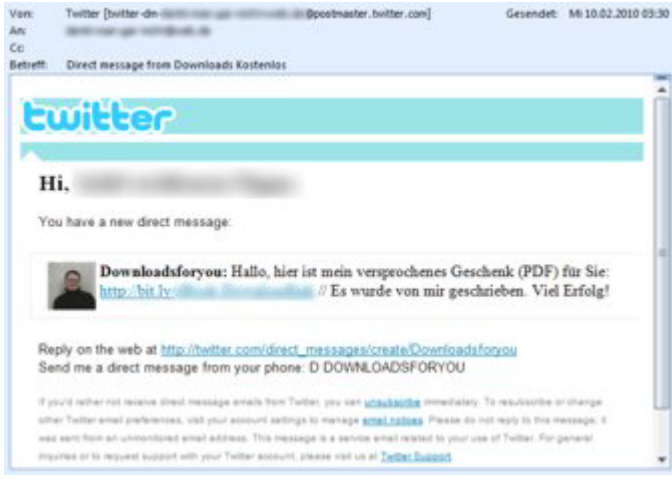

Das ist nett und man freut sich in der Regel über solch eine Nachricht. Eine derartige Nachricht können Sie selbstverständlich direkt über Twitter schreiben und jeden neuen Follower "von Hand" begrüßen. Komfortabler geht es jedoch in <u>Socialoomph</u>. Bieten Sie dort ebenfalls unbedingt ein Geschenk an, z.B. das eBook , welches Sie gerade lesen über diesen Link:

http://viralurl.de/ger/follower-geschenk/

=> Ich rate <u>dringend</u> davon ab, in der Willkommensnachricht etwas verkaufen zu wollen, dann

sind Sie den Follower nämlich ganz schnell wieder los! Bei einem Geschenk ist das etwas ganz anderes!

Nutzen Sie also zum "Verschenken" http://viralurl.de/ger/follower-geschenk/

## 5b) Folgen Sie jedem, der Ihnen folgt:

Sie können in <u>Socialoomph</u> einstellen, daß Sie allen denjenigen folgen, die Ihnen folgen (so wird aus einem "Follower" ein "Friend". Das ist grundsätzlich "ganz nett" dem Follower gegenüber, ausserdem ist die Anzahl der Friends / Freunde entscheidend dafür, wie sich Ihr Account entwickeln "darf" (siehe nachfolgenden Punkt).

## 5c) Folgen Sie denjenigen nicht mehr, die Ihnen ebenfalls nicht mehr folgen:

Sie können in <u>Socialoomph</u> einstellen, daß Sie allen denjenigen *nicht mehr* folgen, die Ihnen ebenfalls nicht mehr folgen. Das ist insbesondere dann sinnvoll, wenn Sie sich der eigenen Follow-Marke von 2000 (*Sie* folgen 2000 Usern) nähern - bzw. als vorbeugende Maßnahme, wenn Sie der Auffassung sind, daß Sie schnell diese Marke erreichen. Twitter erlaubt Ihnen nämlich nur 2000 Twitterusern zu folgen, es sei denn, Sie haben mehr Follower bzw. Sie haben sehr viele "Freunde". Dieses geschieht bei Twitter aus Spamschutz-Gründen, ist meiner persönlichen Auffassung nach allerdings auch eine etwas unsinnige Einstellung....

5d) Wenn Sie ein "ungesundes" Verhältnis Follow / Follower haben (siehe vorheriger Punkt, dann empfehle ich die Seite <u>http://dossy.org/twitter/karma</u>
=> Hier können Sie allen Twitterusern nicht mehr folgen, die Ihnen ebenfalls nicht folgen. Das sollten Sie meiner Auffassung nach alle 1-2 Monate mal durchführen.

## Schritt 12. Kleine Tricks

An dieser Stelle nenne Ich Ihnen noch ein paar kleine Twitter- Tricks, die zusätzlich weiterhelfen. <u>Hinweis:</u> Insbesondere dieser Bereich des eBooks wird noch ausgeweitet, daher empfehle ich Ihnen, sich in meine Liste einzutragen. Ich informiere Sie dann (ausschließlich!), wenn neue Versionen meiner eBooks kostenlos zum Download bereitstehen. Es gibt ansonsten keine Mails von mir!

Infos bezüglich kostenloser Updates dieses eBooks gewünscht ? Hier klicken

#### Trick 1.: Landingpages mit Subdomains

Schaffen Sie eigene "Landingpages:" Sofern es bei bestimmten Partnerprogrammen passt, so empfehle ich Ihnen, unter <u>www.DE.ki</u> eigene Subdomains für bestimmte Partnerprogrammlinks anzulegen (wie z.B. meine Domains <u>www.Twitter.de.ki</u> oder <u>www.Twitterebook.de.ki</u> . Auf diese diese Weise "verschwinden" die User nicht auf den Domains der Partnerprogrammbetreiber sondern "bleiben bei Ihnen" - ggfs. bookmarken sie diese Domain dann auch.

Beispiel 1: Nutzen Sie das Partnerprogramm von <u>"Verschenkehandy</u>" und registrieren dann eine Domain wie <u>www.GratisHandys.de.ki</u>

Beispiel 2: Erstellen Sie eine kostenlose Homepage über den Link <u>http://bit.ly/kostenlose\_homepage</u> und nutzen hierfür eine einprägsame Subdomain

#### Trick 2.: PPV-Banner auf Zielseiten

Sofern Sie eigene Landingpages aus Trick 1 gebastelt haben - aber auch, wenn Sie z.B. die eigene Homepage bewerben: Bauen Sie **unbedingt** auf dieser Seite dezent unten in der Fusszeile "Pay-per-View"-Banner ein, Top-Anbieter ist hier <u>Usemax</u>. Selbst wenn Sie also auf der Zielseite **keinen Verkauf generieren, nehmen Sie trotzdem durch den Einbau des Banners Geld ein.** Bei Bannern 1,00 EUR pro 1000 Views, bei Layerads sogar bis zu 6,00 EUR für 1000 Views => Und das kann schnell gehen durch die Autopilot-Methode, vertrauen Sie mir!

#### Trick 3.: Retweetlink incl. Tweet

Basteln Sie einen "Retweet-Link" - z.B. für Ihre Homepage (ersetzen Sie **@IHRUSER** im Beispiel durch Ihren Twitter-Usernamen incl. vorangestelltem @-Zeichen)

So geht's: Möchten Sie folgende Nachricht "retweetet" haben: "Handys extrem guenstig gibt es auf <u>www.GratisHandys.de.ki</u>"

Dann kopieren Sie bitte den Text incl. vorangestellten "http://twitter.com/home?status=RT @IHRUSER "

also copy&Paste:

"http://twitter.com/home?status=RT @IHRUSER Handys extrem guenstig gibt es auf <u>www.GratisHandys.de.ki/</u>"

Fügen Sie diesen **gesamten Text** auf <u>http://bit.ly</u> oder <u>http://viralurl.de/ger</u> ein und basteln daraus einen Link. Achtung: Leerzeichen bei viralurl - Link = %20)

Ausprobieren? Geben Sie Ihren Followern doch einfach (bitte!) den Tipp http://viralurl.de/ger/\_WIE\_SO\_ETWAS\_GEMACHT\_WIRD :-)

## Fortsetzung Schritt 12. Kleine Tricks

#### Trick 4.: Erreichen Sie 73821 Follower mit neun Direktnachrichten

Folgen Sie nachfolgenden Accounts und senden diesen Direktnachrichten:

TweetAnnounce (27217 Follower), ReTweetWizard (12521), TWAnnounce (12053), RetweetHub (6133), WeReTweet (5677), RetweetTrain (5154), RTyourMessage (3086), We Retweet You (1402), FollowRetweet (578 Follower)

=> Ihre Direktnachrichten werden dann an derzeit 73821 Follower (stark wachsend) als Tweets gesendet.

Die Twitter-Accounts Retweet\_Center (9850 Follower), Retweet\_Direct (9495), ReTweet\_Station (7460), Retweet\_Corner (6490), Retweet Heaven (6109) haben das Gleiche gemacht und wurden leider alle am 2.3.2010 gesperrt ("suspended"). Ob dieses längerfristig der Fall sein wird oder nur kurzfristig, weiß ich natürlich nicht nicht. Ggfs. haben andere User über diese Accounts Spam versandt/verbreitet. Grundsätzlich sperrt Twitter Accounts bei Verstößen für ca. 2-3 Wochen. Also: Einfach immer mal wieder versuchen. Gleiches könnte natürlich auch anderen Accounts auf dieser Seite passieren.

#### Kennen Sie weitere "DM-Retweeter"? Bitte per Mail an mich oder via @geldverdienst

#### Trick 5.: Erreichen Sie tausende zusätzliche Follower mit bestimmten #Hashtags

Bei Verwendung von bestimmten #Hashtags oder Wörtern werden Ihre Tweets automatisch "Retweetet"

1.: Das Wort "Spiritual" wird von "Spiritual\_Tweet" retweetet

=> Sie erreichen also mit einer Nachricht, die "Spiritual" enthält, derzeit zusätzlich ca. 4304 Follower

Nachfolgend weitere Accounts, die automatisch bestimmte Begriffe oder #hashtags retweeten. Wenn Sie diese in Ihre (automatisierten) Tweets einbauen, werden diese Tweets also wiederum automatisiert an tausende Follower weitergereicht! Es klappt nicht immer, dieses kann z.B. mit der Tageszeit oder der eingestellten Sprache zusammenhängen, bzw., ob man dem User folgt.

- 2.: funny video wird von funny vid retweetet (3123 Follower)
- 3.: iPod, iPad und iPhone wird von uberguineapig retweetet (2913 Follower)
- 4.: Das Wort "Apple" wird von "AppleLiveTweet" retweetet (1857 Follower)
- 5.: Follow und FF wird von "Followfriday\_RT" retweetet (1115 Follower)
- 6.: Das Wort "Obama" bzw. #obama wird von "hash obama" retweetet (931 Follower)
- 7.: #fun wird von "FunRT" retweetet (800 Follower)
- 8.: Das Wort "money" wird von "money4u4free" retweetet (700 Follower)
- 9.: Das Wort "Rock" wird von "Rock\_RT" retweetet (632 Follower)
- 10.: Das Wort "Eltern" wird von "Eltern" retweetet (477 Follower)
- 11.: Das Wort "Hilfe" wird von "HilfeRT" retweetet (352 Follower)
- 12.: Garden und Garten" wird von "designergarten" retweetet (328 Follower)
- 13.: #Oberhausen wird von "rt oberhausen" retweetet (17 Follower ;-)

14.: **PIs RT, Please RT** und **Please Retweet** werden von <u>Retweet bot</u><sup>"</sup> retweetet => allerdings immer nur fünf Nachrichten aus der jeweils letzten Stunde in der gesamten Twittertimeline, also eher "Glückssache". => Sie erreichen also (vielleicht) mit einer Nachricht, die "**PIs RT**" enthält, zusätzlich 5354 Follower!

15.: **#video** und **#film** und **#musik** wurden bis 7.3.2010 von <u>"SupSappel</u>" retweetet, Account derzeitig gesperrt. => Sie erreich(t)en also mit einer Nachricht, die z.B. **"#film"** enthiellt, zusätzlich 5373 Follower! Ich empfehle, immer wieder mal zu schauen, ob es "Supsappel" wieder gibt.

Schauen Sie zudem einmal auf http://twitter4groups.com/topics, ob hier interessante hashtags oder Wörter für Sie dabei sind, sind größtenteils recht "spezial" bzw. bedienen "Nischen" - was aber gerade für Sie und Ihr Business genau passen könnte.

Wichtig: Ein #hastag in Ihrem Tweet am Ende ist kein Problem, es wird dennoch "retweetet". Aber wenn Ihr (Werbe-) Link am Ende steht, so wird dieser beim ReTweeten abgeschnitten, daher empfehle ich 120 Zeichen oder den Link weiter nach vorne zu setzen.

Kennen Sie weitere Auto-Retweets? Bitte per Mail an mich oder via Twitter: @geldverdienst

## Wie erwähnt: Die "Trickkiste" wird noch erweitert:

## Schritt 13: Kleines Gewinnspiel: Bannerplatz mit 100.000 Views per Twitter-Autopilot gewinnen

An dieser Stelle biete ich Ihnen ein eigenes besonderes Gewinnspiel an: Sie können durch mich einen Bannerplatz auf einigen meiner Seiten gewinnen und erreichen dadurch über 100.000 Views!

Zunächst einmal: Wo wird der gewonnene Banner einen Monat lang dauerhaft zu sehen sein (also keine Rotation sondern feste Einbindung)?

Auf <u>www.Geld-Topliste.de</u> Auf <u>www.Gratis-eBooks.de.ki</u> Auf <u>www.twitter-ebook.de.ki</u> Auf <u>www.versickerungsvergleich.de</u> Auf <u>www.TixXL.de.ki</u> Auf Blogeinträgen und Unterseiten von <u>www.DownloadsKostenlos.de</u>

## Bitte bedenken Sie, wie hoch die Chancen stehen, bei diesem Gewinnspiel zu gewinnen.Es wird keine tausenden Anmeldungen geben, ich rechne mit max. 25 Teilnehmern im Monat !!! Das ist also IHRE Chance!

Wie kommen Sie nun zum kostenlosen Bannerplatz?

## Es ist wirklich ganz einfach:

1.: Folgen Sie @geldverdienst

2.: Richten Sie (wie in Schritt 11 beschrieben) via Socialoomph eine Begrüßungsgeschenk - Nachricht ein, in dem Sie den Link <u>http://viralurl.de/ger/follower-geschenk</u> nutzen

3.: Damit ich es mitbekomme: Tweeten Sie (z.B. automatisch 1X im Monat via <u>http://networkwidealert.com/tyc/</u>) folgende Nachricht:

@geldverdienst Ich möchte einen kostenlosen Bannerplatz gewinnen, der 100.000 mal gesehen wird: http://bit.ly/\_Banner

Sofern Sie Schritt 2 beibelassen und Schritt 3 einmal im Monat (z.B. automatisiert) durchführen, nehmen Sie am Gewinnspiel teil. Damit Ich Ihnen Ihren Gewinn mitteilen kann, müssen Sie noch kurz die Banner-URL etc. unter folgenden Adresse eingeben:

http://www.downloadskostenlos.de/ebook/bannerplatz-zu-verlosen.html

## Schritt 14. Abwarten und Tee trinken...

Wenn Sie alle Schritte, die ich Ihnen empfohlen habe, durchgeführt haben, dann ist der Autopilot schon gewaltig auf Kurs gebracht worden. An dieser Stelle sollten Sie sich nun aber bewusst sein, daß Sie wie eben erwähnt viiiiiiiiieeeeeele Follower brauchen, damit Sie Ihre "Cash-Cow" per Autopilot aus der Wüste hinaus in die Steppe und dann auf saftige Wiesen führen. <u>Dieses kann wirklich dauern</u>! Bitte verzweifeln Sie nicht, wenn Sie im ersten oder gar zweiten Monat mit einem derartigen Account keinerlei Verdienste erhalten. Ich kann Ihnen versichern: Ab einer vierstelligen Anzahl von Followern wird es erst interessant - dann aber konstant!

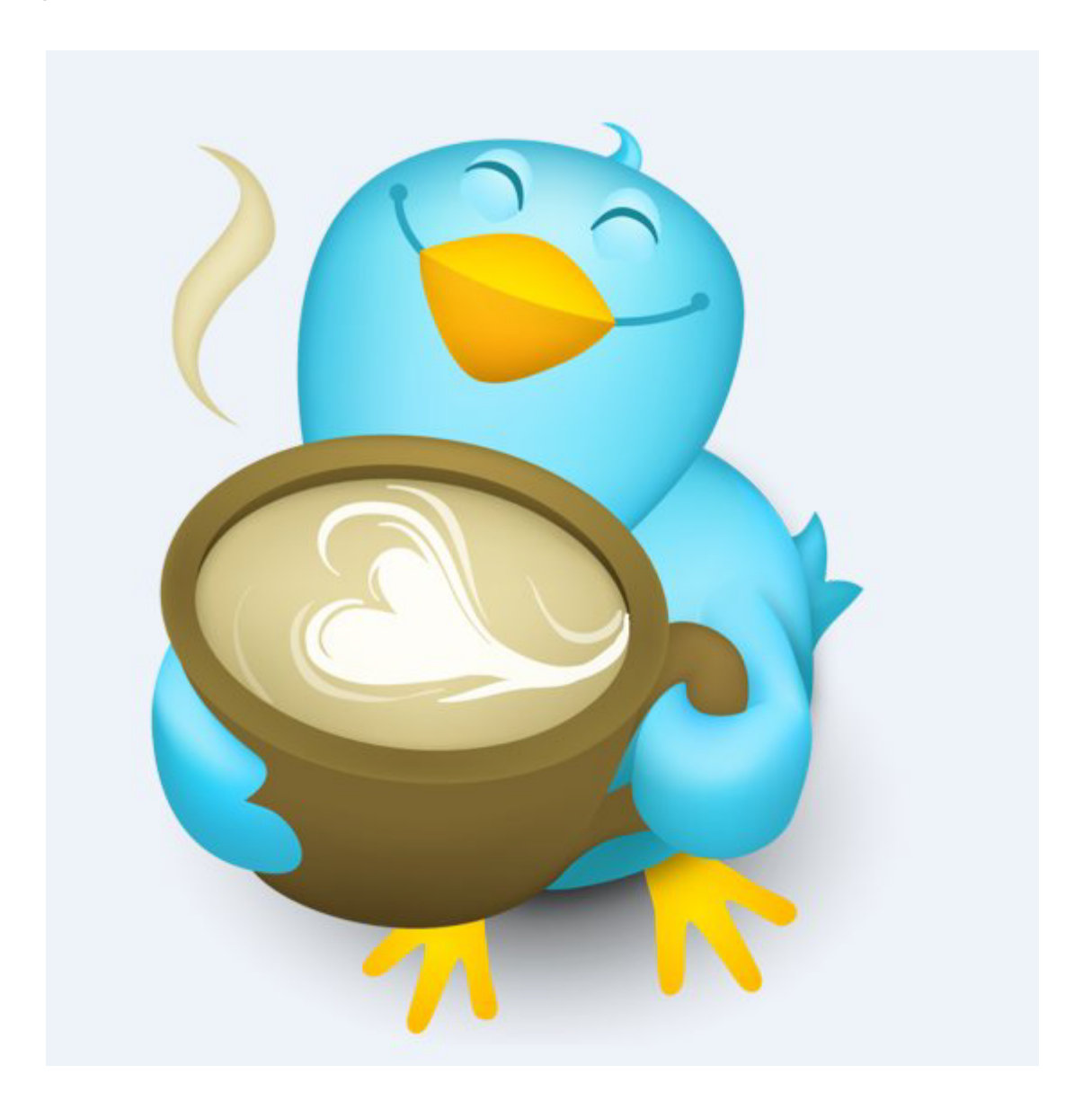

## Schritt 15. Setzen Sie sich einen Termin im Terminkalender und <mark>lesen Sie nicht weiter</mark>

Sicher haben Sie noch NIE in einem Buch gelesen:

## Lesen Sie <u>nicht</u> weiter, legen Sie es nun beiseite. Setzen Sie sich einen Termin in Ihrem Terminkalender in zwölf Monaten, erst dann geht es weiter.

Ich werde aber genau diesen Satz jetzt schreiben:

## Lesen Sie <u>nicht</u> weiter, legen Sie es nun beiseite. Setzen Sie sich einen Termin in Ihrem Terminkalender in zwölf Monaten, erst dann geht es weiter.

Also: Tun Sie es einfach - das macht Spaß, testen Sie Ihre Willenskraft - NICHT WEITERBLÄTTERN! Setzen Sie sich einen Termin - z.B. in Outlook o.ä. und schreiben Sie so etwas wie:

Ich darf heute Schritt 14 aus dem eBook durchführen :-)

| NICHT WEITERBLÄTTERN!                                                   |
|-------------------------------------------------------------------------|
| NICHT WEITERBLÄTTERN!                                                   |
| NICHT WEITERBLÄTTERN!                                                   |
| NICHT WEITERBLÄTTERN!                                                   |
| <u>NICHT WEITERBLÄTTERN!</u>                                            |
| NICHT WEITERBLÄTTERN!                                                   |
| NICHT WEITERBLÄTTERN!                                                   |
| NICHT WEITERBLÄTTERN!                                                   |
| NICHT WEITERBLÄTTERN!                                                   |
| NICHT WEITERBLÄTTERN!                                                   |
| <u>NICHT WEITERBLÄTTERN!</u>                                            |
| NICHT WEITERBLÄTTERN!                                                   |
|                                                                         |
| NICHT WEITERBLATTERN!                                                   |
| NICHT WEITERBLÄTTERN!                                                   |
| NICHT WEITERBLÄTTERN!<br>NICHT WEITERBLÄTTERN!<br>NICHT WEITERBLÄTTERN! |

Sie können aber bis dahin so viele Autopiloten, wie Sie möchten einstellen - nur NICHT WEITERBLÄTTERN!

Schritt 16. Nach zwölf Monaten eine Flasche Wein öffnen, einen Schluck auf den Autopiloten trinken und mir danken ;-)

# Willkommen zurück

Ich bin <u>SICHER</u>, daß Sie - wenn Sie vor 12 Monaten alle Schritte durchgeführt haben - nun sagen: "WOW! Das hat echt funktioniert und war sooooo einfach!" - und der Tee aus Schritt 13 war auch ganz gut, seitdem trinke ich nicht mehr so viel Kaffee.

Sie werden NICHT reich dadurch geworden sein aber dreistellig, wenn nicht gar evtl. vierstellig müssten die Einkünfte der letzten 12 Monate via Twitter-Autopilot(en) dann gewesen sein. Und "Arbeit" hatten Sie damit definitiv nicht - ODER???

Und GENAU an dieser Stelle denken Sie bitte einmal an mich :-)))))))))))

Sie haben dieses eBook **KOSTENLOS** von mir erhalten und haben Einkünfte dadurch bekommen, wie wäre es denn, wenn Sie mir dann einmal kurz "danken".

S(p)enden Sie mir via Paypal eine Summe, die Sie für angemessen halten. Dieses geht z.B. problemlos und "unbürokratisch" auf der Seite mit dem nachfolgenden Link. Sie erhalten dann sogar ganz nebenbei eine geniale Marketing - Software, welche Sie zum einen selber nutzen können und zum anderen sogar 1000fach verkaufen dürfen:

http://www.downloadskostenlos.de/psychicpopup/

(Ich freue mich wirklich auch schon über einen Euro)

# (-: Danke Schön :-)

P.S.: Wenn Sie diese Seite schon vorher gelesen haben (ts ts ts...), dann dürfen Sie mir bereits heute danken ;-)